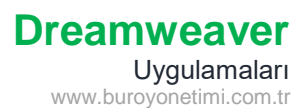

## Tablo ve Görsel Ekleme

Masaüstüne adınızla bir kök/root klasör oluşturunuz. Site/Yeni Site başlıkları altında bu kök klasöre bağlantı yapınız.

Ekte bulunan dosyaları kök klasör içine atınız.

Yeni dosya oluşturunuz. Başlığına Dosyalar yazınız. Sayfa Özellikleri / Görünüm (CSS) sekmesinden yazı tipi ARİAL, Üst Boşluk 50 px, arka planı gri yapınız.

Ekle/Table komutlarına tıklayarak Tablo Ekleme penceresini açınız.

10 satır, 5 sütun, 80 yüzde genişliğinde, kenar kalınlığı 0, hücre dolgusu 10 olan, ortalı tablo ekleyiniz ve aşağıdaki verileri olduğu gibi giriniz.

Sayfanızı kök klasör içine dosyalar.html olarak kaydediniz. Ekte bulunan görselleri ilgili yerlere yerleştiriniz.

| I                                                                | DOSYAN    | /ÜKLEME              | E PANEL  | i        | #010344 |
|------------------------------------------------------------------|-----------|----------------------|----------|----------|---------|
| <b>(</b>                                                         | Yardım    | Kurallar             | Hakkında | İletişim | #00D8FA |
| Asağıda ver alan baslıklar altındaki dosvaları indirebilirsiniz. |           |                      |          |          |         |
|                                                                  |           |                      | -<br>    |          |         |
| Metin                                                            | PDF       | Sıkıştırma           | Word     | Excel    | #6785B9 |
| ТХТ                                                              | PDF       | RAR                  | DOCX     | XLS      |         |
|                                                                  |           | İndirmeler           |          |          |         |
| Kedi 0                                                           | Manzara O |                      | Video O  | Ses ၦ    |         |
|                                                                  | М         | ail:kosesfk@gmail.co | om       |          |         |

İkonları seçin ve kök klasördeki belgeler, resimler, medya klasöründeki dosyalara bağlantınızı yapınız. Önceki derste yazıları seçip bağlantı veriyorduk. Şimdi ise görseli seçip aynı yöntemle bağlantı veriyoruz. Ev simgesine bağlantı vermek için bağlantı kutusuna index.html yazıp enter tuşuna basınız. İndexi sonraki sayfada yapacağız. Menüde yer alan ifadelere göre ekte bulunan html uzantılı dosyalara bağlantı veriniz.

Bağlantıda kullanılacak CSS özellikleri aşağıda yer almaktadır. Sayfa Özelliklerinden giriş yaparak aşağıdaki stilleri uygulayınız.

| Sayfa Özellikleri                                                                                             |                                                                                                    |                                                                                                 | ×                                                       |
|----------------------------------------------------------------------------------------------------|----------------------------------------------------------------------------------------------------|-------------------------------------------------------------------------------------------------|---------------------------------------------------------|
| Kategori                                                                                                    | Bağlar (CSS)                                                                                             |                                                                                                 |                                                         |
| Görünüm (CSS)<br>Görünüm (HTML)<br>Bağlar (CSS)<br>Başlıklar (CSS)<br>Başlık/Dil Kodlaması<br>İzleyen Görüntü | Bağ fontu: 🖵 (say<br>Boyut:<br>Bağ rengi: 🔍 #<br>Ziyaret edilen bağlar: 🔍 #<br>Alt çizgi stili: Hiçbir : | a fontuyla V V<br>PX V<br>B8080 Rollover bağları:<br>46363 Etkin bağlar:<br>aman altını çizme V | <ul> <li>✓</li> <li>#0094FB</li> <li>#8CFAAE</li> </ul> |
| Yardım                                                                                                    |                                                                                                    | Uygı                                                                                            | ula İptal <b>Tamam</b>                                  |

Ek sayfada 4 adet html dosyası bulunmaktadır. Bu dosyaların içinde bağlantılar verilmiştir. Fakat stil uygulanmamıştır. Burada uyguladığınız stilleri diğer sayfalarda uygulayabiliriz. Öncelikle Kod sayfasını açınız.

Title başlığından sonra Style etiketi gelmektedir. Bu alanı seçiniz ve kopyalayınız.

Diğer html dosyalarını açarak kod sayfasına girin ve Title etiketinden sonra yapıştırarak kaydediniz.

| 5  |   | <title>Bağlantılar</title>                                                                                                    |
|----|---|----------------------------------------------------------------------------------------------------|
| 6  | ٣ | <pre><style type="text/css"></pre></td></tr><tr><td>7</td><td>Ŧ</td><td>body,td,th {</td></tr><tr><td>8</td><td></td><td>font-family: Arial, Calibri;</td></tr><tr><td>9</td><td></td><td>text-align: center;</td></tr><tr><td>19</td><td></td><td>}</td></tr><tr><td>11</td><td>Ŧ</td><td>body {</td></tr><tr><td>12</td><td></td><td>background-color: #CCCDD9;</td></tr><tr><td>13</td><td></td><td>margin-top: 50px;</td></tr><tr><td>14</td><td></td><td>}</td></tr><tr><td>15</td><td>٧</td><td>a:link {</td></tr><tr><td>6</td><td></td><td>color: #888888;</td></tr><tr><td>17</td><td></td><td>text-decoration: none;</td></tr><tr><td>8</td><td></td><td>}</td></tr><tr><td>9</td><td>٧</td><td>a:visited {</td></tr><tr><td>10</td><td></td><td>text-decoration: none;</td></tr><tr><td>11</td><td></td><td>color: #F46363;</td></tr><tr><td>12</td><td></td><td>}</td></tr><tr><td>13</td><td>Ψ</td><td>a:hover {</td></tr><tr><td>14</td><td></td><td>text-decoration: underline;</td></tr><tr><td>15</td><td></td><td>color: #FE6668;</td></tr><tr><td>86</td><td></td><td>}</td></tr><tr><td>17</td><td>٣</td><td>a:active {</td></tr><tr><td>8</td><td></td><td>text-decoration: none;</td></tr><tr><td>19</td><td></td><td>color: #2AF469;</td></tr><tr><td>90</td><td></td><td>}</td></tr><tr><td>11</td><td></td><td></style></pre> |
| 12 |   |                                                                                                    |

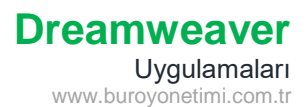

Dosya/Yeni komutlarıyla yeni bir sayfa oluşturunuz. Sayfanızı index olarak kaydediniz.

Ekle/Image ile ana resmini ekleyiniz ve ortalayınız.

Sayfa Özelliklerinden Üst Boşluğu 150 yapınız. Arka Plan rengini tıklayınız.

Sağ altta bulunan damlalık aracına tıklayınız ve turkuaz alana doğru giderek tıklayınız. Renk örneğini alınız. #4BDEFF

| Sayfa Özellikleri                                                                                             | ×                                                                                                    |
|----------------------------------------------------------------------------------------------------|----------------------------------------------------------------------------------------------------|
| Kategori                                                                                                    | Görünüm (CSS)                                                                                                    |
| Görünüm (CSS)<br>Görünüm (HTML)<br>Bağlar (CSS)<br>Başlık/ar (CSS)<br>Başlık/Dil Kodlaması<br>İzleyen Görüntü | Sayfa fontu: Varsayılan Font V V<br>Boyut: Px V<br>Metin rengi: Arka plan rengi:                                                                                                    |
|                                                                                                    | Sözat     Sözat     Sözat |
| Yardim                                                                                                    | #4BDEFF       RGBa       Hex       HSLa                                                                                                    |

Resim tüm sayfayı kaplamadığı için boş kalan yerlere resmin etrafındaki rengi uygulamış olduk.

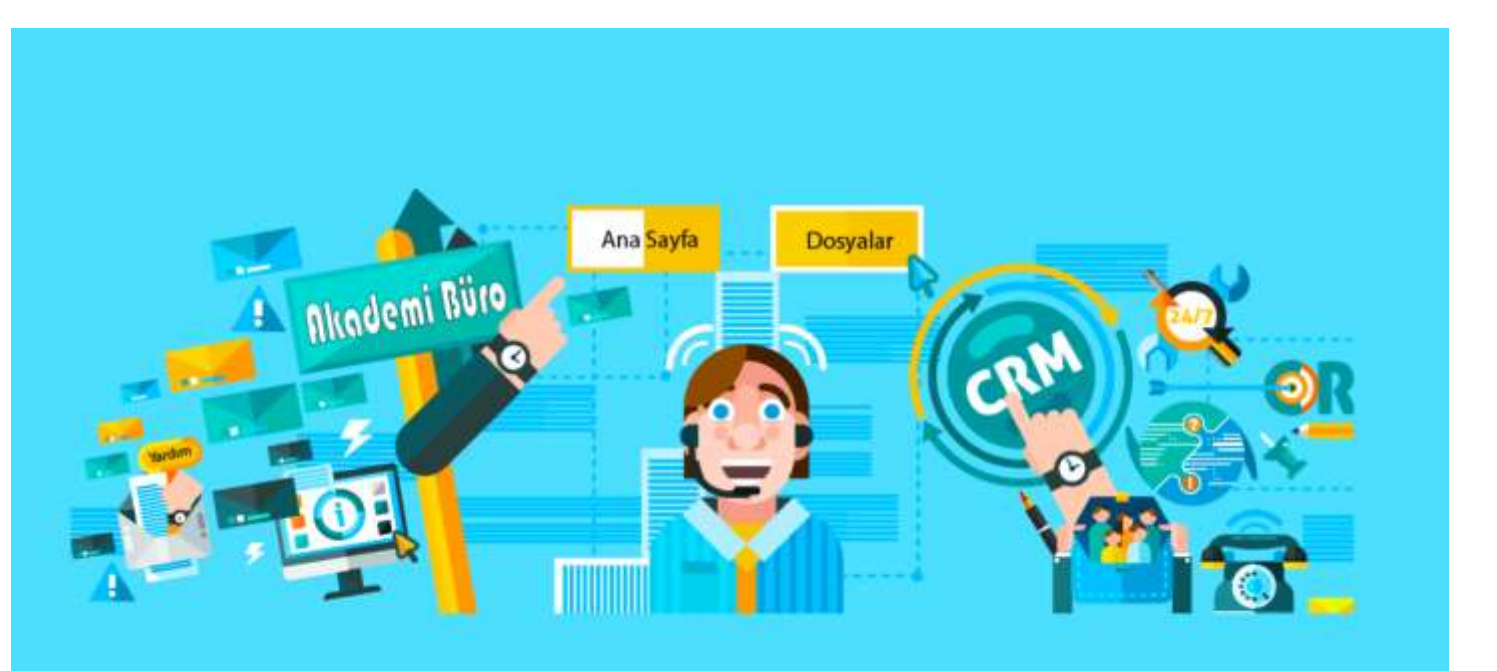

## Etkin Resim Noktaları

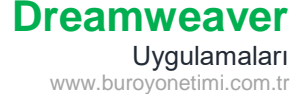

Resme tıklayarak aktif hale getiriniz.

|                     | Eşler | m  |    |                    | Hedef    | ~   |                  |
|---------------------|-------|----|----|--------------------|----------|-----|------------------|
| Özellikler kısmında | k     | to | *0 | $\bigtriangledown$ | Orijinal | ⊕ ∈ | alanı açılmaktar |

Dörtgen, çember ve serbest çizim formu ile istediğiniz alanı seçip Orijinal kısmındaki klasör veya işaretçi simgesi ile dosyalara bağlantı gerçekleştirebilirsiniz.

Dörtgen aracı ile Ana Sayfa ve Dosyalar şekillerini seçiniz.

Ana sayfa için index.html,

Dosyalar için dosyalar.html dosyalarına bağlantısını yapınız.

Serbest çizim formu ile Akademi Büro ve Yardım yazılarını ayrı ayrı seçiniz.

Akademi Büro için <u>http://www.buroyonetimi.com.tr</u> Yardım için yardim.html dosyasına bağlantı yapınız.

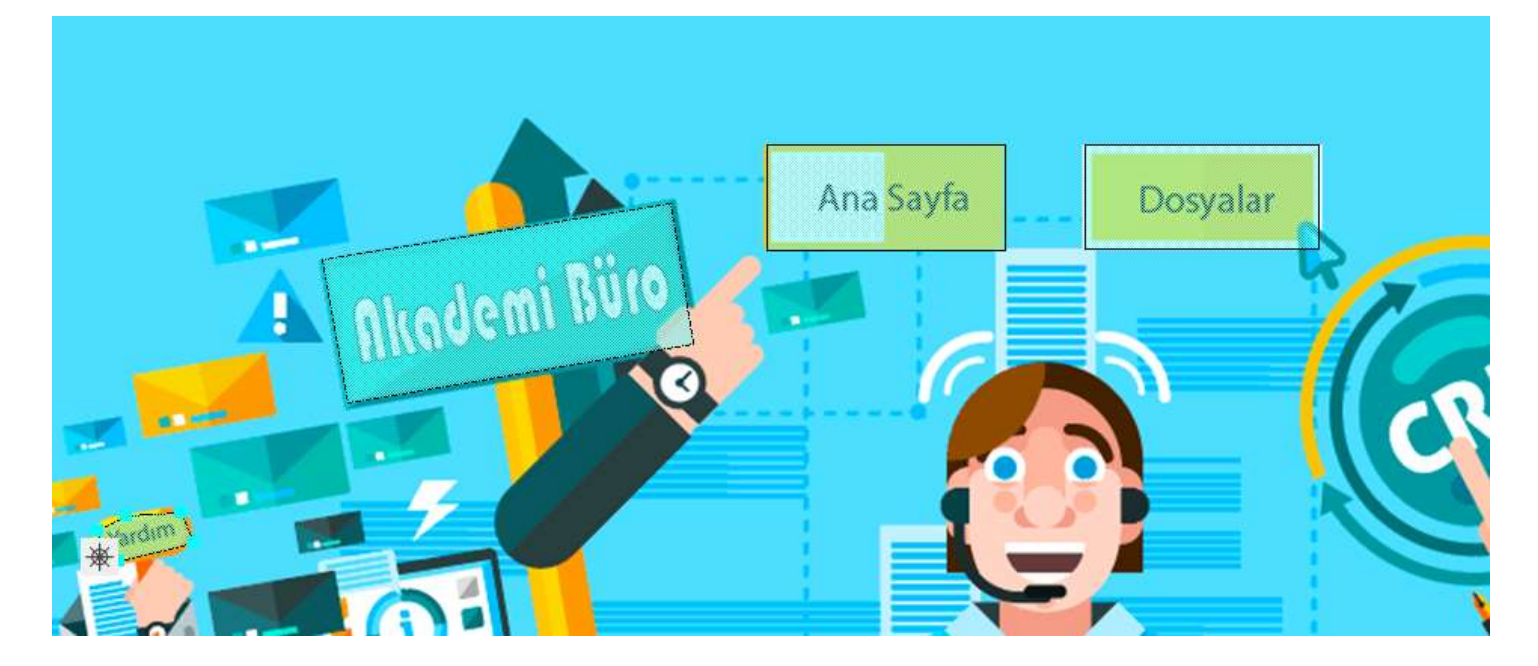

Dosyanızı kaydediniz. F12 ile tarayıcı önizlemesini yapınız. Sayfanızda anasayfa, dosyalar, akademi büro, yardım alanlarına fare ile gidince el işareti ortaya çıkacak. Tıkladığınızda sayfalara bağlantı gerçekleşecektir.

Dosyalar panelinden veya Dosya/Aç komutu ile ekte bulunan yardim, iletisim, hakkında, kurallar dosyalarını açınız.

Her dosyanın başında ev simgesi bulunmaktadır. Buna index yani ana sayfa bağlantısı veriniz.